# **Approving from Email Notifications**

## Expense Report Approvals may be done

- using Action Required email notification
  - delivered to approvers' default @UW email

### TIP

• Pine Users can view ariba emails in html format by hitting the '>' key twice

| ACTION REQUIRED: ER10320 - 09-41w (Approval Request) - Message (HTML) |                                                                                                    |                                                            |                                                                   |                                                  |                                   |                                                  |                               | _ = ×                                             |                                                                       |  |
|-----------------------------------------------------------------------|----------------------------------------------------------------------------------------------------|------------------------------------------------------------|-------------------------------------------------------------------|--------------------------------------------------|-----------------------------------|--------------------------------------------------|-------------------------------|---------------------------------------------------|-----------------------------------------------------------------------|--|
|                                                                       | Message                                                                                                    | Develope                                                   | r Adobe PDF                                                       |                                                  |                                   |                                                  |                               |                                                   |                                                                       |  |
| Reply                                                                 | Reply For<br>to All<br>Respond                                                                                                    | ward Delet                                                 | e Move to Create Oth<br>Folder * Rule Action<br>Actions           | er<br>hs * Sender<br>Junk E-mail                 | Categorize Follow<br>y Up y       | Mark as<br>Unread                                | Send to<br>OneNote<br>OneNote |                                                   |                                                                       |  |
| Click he                                                              | re to down                                                                                                    | load nictures                                              | To belo protect your priv                                         | acy. Outlook prevented autom                     | atic download of some             | e pictures in this message.                      |                               |                                                   |                                                                       |  |
| From:<br>To:<br>Cc:                                                   | Ariba<br>Joe Ap                                                                                                    | Administrator  <br>oprover                                 | ariba_apps@u.washington                                           | edu]                                             | TIP                               |                                                  |                               |                                                   | Sent: Fri 3/6/2009 2:01 PM                                            |  |
|                                                                       | ER10320 - 09-41w requires your approval because "Travel Office must approve"<br>Requester: Jane Preparer Created: 2:17 PM Wednesday, March 4, 2009 |                                                            |                                                                   |                                                  |                                   |                                                  |                               |                                                   |                                                                       |  |
| Cash A<br>From:<br>To:                                                | dvance:                                                                                                    | 0.00 USD<br>Saturday, Fe<br>Saturday, Fe                   | bruary 7, 2009<br>bruary 7, 2009                                  |                                                  |                                   |                                                  |                               |                                                   |                                                                       |  |
| Line It                                                               | tems                                                                                                    |                                                            |                                                                   |                                                  |                                   |                                                  |                               |                                                   |                                                                       |  |
| #<br>1<br>2                                                           | Date<br>Saturday,<br>Saturday,                                                                                                    | . February 7<br>. February 7                               | , 2009<br>, 2009                                                  | <b>Type</b><br>UWLodgingPerDiem<br>UWMealPerDiem |                                   | Description<br>Lodging Per Diem<br>Meal Per Diem | Budget<br>123456<br>123456    | Amount<br>475.00 USD<br>240.00 USD<br>Tota<br>Amo | Adjusted Amount<br>475.00 USD<br>240.00 USD<br>I Expenses: 715.00 USD |  |
| Comm<br>2:41 PM<br>Jan<br>10:20 A                                     | ents<br>1 Wednesda<br>e Preparer<br>M Thursday<br>e Preparer                                                                                       | y, March 4, 2<br>- Workshop<br>, March 5, 20<br>- Non-UW t | 009<br>• budget allows for actu<br>09<br>raveler's signature reco | al cost of single-occupancy                      | lodging up to \$95/n              | ight and per diem up to                          | \$40/day.                     |                                                   |                                                                       |  |
| Appro<br>As of 2:                                                     | <b>val flow</b><br>:01 PM Frida                                                                                                    | ay, March 6, 3                                             | 2009 1                                                            |                                                  |                                   |                                                  |                               |                                                   |                                                                       |  |
| Statu                                                                 | IS R                                                                                                    | equired                                                    | Reason                                                            | Арр                                              | rover                             |                                                  |                               | Date                                              | Time                                                                  |  |
| Appro                                                                 | y N<br>oved Y                                                                                                    | io<br>es                                                   | GlobalWatcher<br>Compliance Approver                              | (Mult<br>Jane                                    | npie)<br>Preparer (on beh         | nalf of ComplianceOrgAn                          | prover-)                      | March 5, 2009                                     | 10:19 AM                                                              |  |
| Appro                                                                 | oved Y                                                                                                    | es                                                         | Funding Approver                                                  | Jane                                             | Preparer (on beh                  | alf of FundingOrgAppro                           | ver-)                         | March 5, 2009                                     | 10:20 AM                                                              |  |
| Appro                                                                 | oved Y                                                                                                    | es                                                         | Preparer must approv                                              | ve Jane                                          | Preparer                          |                                                  |                               | March 5, 2009                                     | 10:21 AM                                                              |  |
| Appro<br>Read                                                         | oved Y<br>y Y                                                                                                    | es<br>es                                                   | Receipt Manager mus<br>Travel Office must ap                      | tapprove TRAN<br>prove Trav                      | /EL (on behalf of Red<br>elOffice | ceiptManager)                                    |                               | March 6, 2009                                     | 2:01 PM                                                               |  |
| Actions                                                               | 5:                                                                                                    |                                                            | See all the second of the second                                  |                                                  |                                   |                                                  |                               |                                                   |                                                                       |  |

# From **Action Required** email double Click **Open** under **Actions** to access ER summary screen for approval

#### TIP:

Email Subject will list ER number, title and action required

| Summary | Approval Flow | History | Policy Violations |
|---------|---------------|---------|-------------------|
|---------|---------------|---------|-------------------|

| Trip Name: 09-41      | W                         |                              |              |            |                                    |               |            |                                         |                            |
|-----------------------|---------------------------|------------------------------|--------------|------------|------------------------------------|---------------|------------|-----------------------------------------|----------------------------|
| Type of Traveler:     | Non-UW                    |                              |              |            | Number of Receipts Required:       | 1             |            |                                         |                            |
| Traveler/Claimant:    | Jane Travel               | er                           |              |            |                                    | *** Traveler  | Address    | Information ***                         |                            |
| US Citizen:           | No                        |                              |              |            | Home Address (city/state):         | Brooklyn, NY  |            |                                         |                            |
| NRA Info:             | IRA Info: <u>NRA Info</u> |                              |              |            | Duty Station (city/state):         | Brooklyn, NY  |            |                                         |                            |
| isa Type/Status: H-1B |                           |                              |              |            |                                    | *** Check D   | elivery II | nformation ***                          |                            |
| Personal Time Take    | n: No                     |                              |              |            | Address Type:                      | Domestic      |            |                                         |                            |
| Personal Time Info:   | <u>Personal T</u>         | ime                          |              |            | Delivery Address/Box No.:          | 11256 Some Av | e.         |                                         |                            |
|                       | Include da                | tes/times of business travel |              |            |                                    |               |            |                                         |                            |
| Purpose of Trip:      | Participate               | in INT-09-41W workshop Nev   | / Frontiers  |            | City (Domestic)/Country (Foreign): | Brooklyn      |            |                                         |                            |
|                       | held at UW                | /, February 3-6, 2009.       |              |            | State:                             | NY            |            |                                         |                            |
|                       |                           |                              |              |            | ZIP Code:                          | 11205         |            |                                         |                            |
| Receipts:             |                           |                              |              |            |                                    |               |            |                                         |                            |
| My Labels:            | abel                      |                              |              |            |                                    |               |            |                                         |                            |
| .,                    |                           |                              |              |            |                                    |               |            |                                         |                            |
| Expenses              |                           |                              |              |            |                                    |               |            |                                         |                            |
| Туре ↑ №.             | Date                      | Description                  | Amount       | Tax Amount | Adj. Amount Adj. Tax               |               | Require    | Receipt                                 |                            |
| 1                     | 02/07/09                  | Lodging Per Diem             | \$475.00 USD | \$0.00 USD | \$475.00 USD \$0.00 USI            | þ             | Yes        |                                         | Detail                     |
| <b>O</b> 2            | 02/07/09                  | Meal Per Diem                | \$240.00 USD | \$0.00 USD | \$240.00 USD \$0.00 USI            | þ             | No         |                                         | Detail                     |
|                       |                           |                              |              |            |                                    |               |            | Company Expenses:<br>Personal Expenses: | \$715.00 USI<br>\$0.00 USD |

SD

Reimbursement Amount: \$715.00 USD

- 1. Review each item listed under **Expenses** of ER
- 2. Use Detail button to review specifics for each item

TIP: scroll down to view entire ER comments/attachments below reimbursement amount

| <u>Back</u> |                   | AILS          |                                        |             |      |                  |              |  |  |
|-------------|-------------------|---------------|----------------------------------------|-------------|------|------------------|--------------|--|--|
| Dat         | e: 02/07/2009     | ,             |                                        | Paid By:    |      | Traveler         |              |  |  |
| Am          | ount: \$475.00 US | D             |                                        | Tax Amoun   | t: 🖪 | \$0.00 USD       |              |  |  |
|             | Currency e        | xchanges      | rates                                  | Description | :    | Lodging Per Diem |              |  |  |
| Tra         | vel Destination:  | In-State      | 8                                      |             |      |                  |              |  |  |
| Loc         | ation:            | WASHIN        | NGTON                                  |             |      |                  |              |  |  |
| Cou         | unty Info:        | <u>County</u> | Info                                   |             |      |                  |              |  |  |
| Che         | eck-in Date:      | Mon, 2 I      | Mon, 2 Feb, 2009                       |             |      |                  |              |  |  |
| Che         | eck-out Date:     | Sat, 7 F      | eb, 2009                               |             |      |                  |              |  |  |
| Nur         | mber of Nights:   | 5             |                                        |             |      |                  |              |  |  |
| Ma>         | < Allowed:        | \$158.00      | ) USD                                  |             |      |                  |              |  |  |
| Dai         | ly Rate:          | \$89.00       | USD                                    |             |      |                  |              |  |  |
| Dai         | ly Taxes:         | \$13.88       | USD                                    |             |      |                  |              |  |  |
| Öve         | erride Amount: 🔋  | \$475.00      | ) USD                                  |             |      |                  |              |  |  |
| Roc         | om Desc.:         |               |                                        |             |      |                  |              |  |  |
|             |                   |               |                                        |             |      |                  |              |  |  |
|             | ACCOUNTING -      | BY LINE I     | (TEM                                   |             |      |                  |              |  |  |
|             |                   |               |                                        |             |      |                  |              |  |  |
| No.         | Accounting I      | information   | n                                      |             |      |                  | Split Amount |  |  |
|             | Account Co        | de:           | 041000 (IN-STATE - PER DIEM) Bien:2007 |             |      |                  | 100%         |  |  |
|             | Budget Nun        | nber: 🗓       | 123456 (BUDGETNAME) Bien:2007          |             |      |                  |              |  |  |
|             | Org Code:         |               | 3456789000 (ORGNAME) Bien:2007         |             |      |                  |              |  |  |
| 1           | Task:             |               |                                        |             |      |                  |              |  |  |
|             | Option:           |               |                                        |             |      |                  |              |  |  |
|             | Project:          |               |                                        |             |      |                  |              |  |  |
|             |                   |               |                                        |             |      |                  |              |  |  |
|             | COMMENTS - BY     | LINE ITE      | EM                                     |             |      |                  |              |  |  |
|             |                   |               | Detail of item                         | s allows v  | 0U   | to:              |              |  |  |

Add Comment

ATTACHMENTS - BY LINE ITEM

- view huderten informetien
  - view budgetary information
  - view comments
  - add comments or attachments

Use **Back** button to return to ER summary

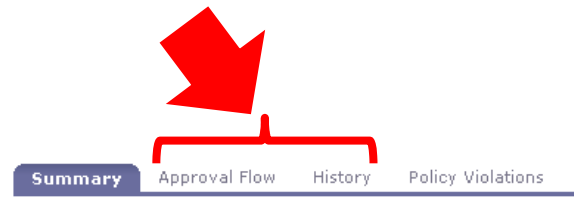

Trip Name: 09-41w Type of Traveler: Non-UW Number of Receipts Required: 1 Traveler/Claimant: Jane Traveler \*\*\* Traveler Address Information \*\*\* US Citizen: No Home Address (city/state): Brooklyn, NY NRA Info: NRA Info Duty Station (city/state): Brooklyn, NY Visa Type/Status: \*\*\* Check Delivery Information \*\*\* H-1B Personal Time Taken: No Address Type: Domestic 11256 Some Ave. Personal Time Info: Delivery Address/Box No.: Personal Time Include dates/times of business travel Brooklyn City (Domestic)/Country (Foreign): Participate in INT-09-41W workshop New Frontiers Purpose of Trip: held at UW, February 3-6, 2009. State: NY. ZIP Code: 11205

Receipts: Receipts have been received.

My Labels: 🕕 Apply Label...

| Expenses        |     |          |                  |              |            |              |            |     |                                                                  |                                            |
|-----------------|-----|----------|------------------|--------------|------------|--------------|------------|-----|------------------------------------------------------------------|--------------------------------------------|
| Туре 🛧          | No. | Date     | Description      | Amount       | Tax Amount | Adj. Amount  | Adj. Tax   | Red | quire Receipt                                                    |                                            |
|                 | 1   | 02/07/09 | Lodging Per Diem | \$475.00 USD | \$0.00 USD | \$475.00 USD | \$0.00 USD | Yes |                                                                  | Detail                                     |
| <sup>4</sup> 01 | 2   | 02/07/09 | Meal Per Diem    | \$240.00 USD | \$0.00 USD | \$240.00 USD | \$0.00 USD | No  |                                                                  | Detail                                     |
|                 |     |          |                  |              |            |              |            |     | Company Expenses:<br>Personal Expenses:<br>Reimbursement Amount: | \$715.00 USD<br>\$0.00 USD<br>\$715.00 USD |

**COMMENTS - ENTIRE EXPENSE REPORT** 

### Use tabs to access details for ER Approval Flow and History

| Summary Approval Flow History      | Policy Violations   |
|------------------------------------|---------------------|
| Legend: 🛛 Active 🔽 Pending 🔛 Watch | her                 |
|                                    |                     |
| Jane Traveler                      |                     |
|                                    |                     |
| ComplianceBgtApprover-             | FundingBgtApprover- |
|                                    |                     |
|                                    |                     |

Add Approver

## Sample Approval Flow

Approvals/Notifications are made in approval flow role order

Legend:

Active= Role where action needed Pending= Role awaiting action Watcher=No action required

*TIP*: Click on role/name in flow to view authorizers for that role

| Date ↓           | User                   | Real User | Action           | Summary                                    |
|------------------|------------------------|-----------|------------------|--------------------------------------------|
| Fri, 6 Mar, 2009 | Ariba System           |           | Expense sent.    | Expense report has been sent.              |
| Fri, 6 Mar, 2009 | Ariba System           |           | Sending expense. | Sending expense report.                    |
| Fri, 6 Mar, 2009 | Travel Office Approver | approver  | Approved         | ER10320 approved.                          |
| Fri, 6 Mar, 2009 | TRAVEL                 | rcptmngr  | Approved         | ER10320 approved.                          |
| Fri, 6 Mar, 2009 | TRAVEL                 | rcptmngr  | Receipts Recv.   | Receipts have been received.               |
| Thu, 5 Mar, 2009 | Joe Preparer           | preparer  | Approved         | ER10320 approved. Comments .               |
| Thu, 5 Mar, 2009 | John Approver          | approver  | Approved         | ER10320 approved.                          |
| Thu, 5 Mar, 2009 | John Approver          | approver  | Approved         | ER10320 approved.                          |
| Wed, 4 Mar, 2009 | Joe Preparer           | preparer  | Submitted        | ER10320 submitted for approval. Comments . |
|                  |                        |           |                  |                                            |

## This screen accessed by clicking History Tab and shows all activity associated with this ER

Approve Deny Print Print Configuration

Summary Approval Flow History Policy Violations

| Trip Name: 09-41w    |                                                  |                                    |                                      |
|----------------------|--------------------------------------------------|------------------------------------|--------------------------------------|
| Type of Traveler:    | Non-UW                                           | Number of Receipts Required:       | 1                                    |
| Traveler/Claimant:   | Jane Traveler                                    |                                    | *** Traveler Address Information *** |
| US Citizen:          | No                                               | Home Address (city/state):         | Brooklyn, NY                         |
| NRA Info:            | NRA Info                                         | Duty Station (city/state):         | Brooklyn, NY                         |
| Visa Type/Status:    | H-1B                                             |                                    | *** Check Delivery Information ***   |
| Personal Time Taken: | No                                               | Address Type:                      | Domestic                             |
| Personal Time Info:  | <u>Personal Time</u>                             | Delivery Address/Box No.:          | 11256 Some Ave.                      |
|                      | Include dates/times of business travel           |                                    |                                      |
| Purpose of Trip:     | Participate in INT-09-41W workshop New Frontiers | City (Domestic)/Country (Foreign): | Brooklyn                             |
|                      | neid at Uw, February 3-6, 2009.                  | State:                             | NY                                   |
|                      |                                                  | ZIP Code:                          | 11205                                |

Receipts: I

My Labels: 🕕 Apply Label...

| Expenses |     |          |                  |              |            |              |            |           |                   |              |
|----------|-----|----------|------------------|--------------|------------|--------------|------------|-----------|-------------------|--------------|
| Туре 🛧   | No. | Date     | Description      | Amount       | Tax Amount | Adj. Amount  | Adj. Tax   | Require I | Receipt           |              |
|          | 1   | 02/07/09 | Lodging Per Diem | \$475.00 USD | \$0.00 USD | \$475.00 USD | \$0.00 USD | Yes       |                   | Detail       |
| 0        | 2   | 02/07/09 | Meal Per Diem    | \$240.00 USD | \$0.00 USD | \$240.00 USD | \$0.00 USD | No        |                   | Detail       |
|          |     |          |                  |              |            |              |            |           | Company Expenses: | \$715.00 USD |

Review expense items and details; add clarification comments prior to approval then select **Approve** or **Deny** *TIPS*:

•Options may vary (approve, deny, edit, withdraw) depending on role

•Deny, withdraws ER and sends it back to preparer for edits and resubmission through approval flow.

\$0.00 USD

Personal Expenses:

Reimbursement Amount: \$715.00 USD

•Use Deny with caution, preparer/compliance approvers may edit without denying

•Comments field may provide clarification and prevent denials